## 「Windows10におけるInternet Explorer 11の設定方法」

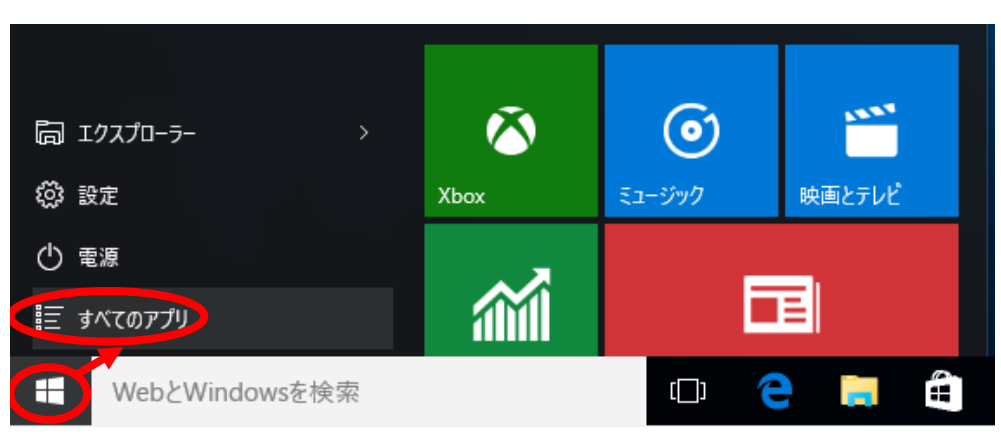

①左下のWindowsマークをクリックし、「すべてのアプリ」を選択します。

②WindowsアクセサリーInternet Explorerを右クリックして、「タスクバーにピン留めする」を選択します。

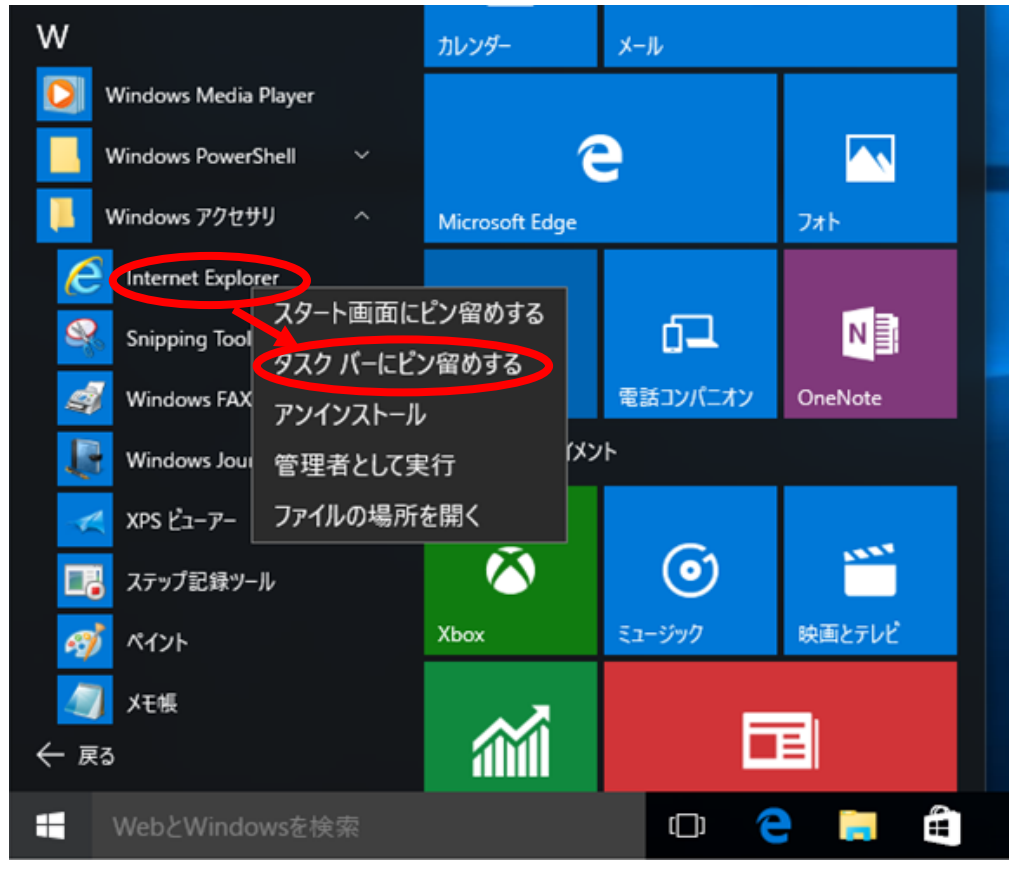

③タスクバーにInternet Explorerが追加されます。

| Web と Windows を検索 | []] | е | <b>673</b> | B | e |  |
|-------------------|-----|---|------------|---|---|--|